## Creating and Assigning Mandatory Defined Data Tag Sets

| C Template             | <b>p</b> i<br>Dedopu | oki 🚔<br>JLOS All Risks                                  | Internal Notes Events Chats Attachments Validat                                                                                                    |  |
|------------------------|----------------------|----------------------------------------------------------|----------------------------------------------------------------------------------------------------|--|
|                        | Contract View        | Defined Data View                                        | Actions -                                                                                                    |  |
| Text 🗸 🔍 Search        | Edit All             |                                                          |                                                                                                    |  |
| RISK DETAILS           |                      |                                                          | III Manage Sections                                                                                                    |  |
| INFORMATION            | I UMR                | 222                                                      | < Share Template                                                                                                    |  |
| SUBSCRIPTION AGREEMENT | :                    |                                                          | Clone as New                                                                                                    |  |
| FISCAL AND REGULATORY  | :                    | Aviation Hull and Liability Ins<br>Breach Voyage Primary | Assign Mandatory Tag Set O                                                                                                    |  |
| BROKER REMUNERATION &  | TYPE                 |                                                          | Mandatory Tagging                                                                                                    |  |
| DEDUCTIONS             |                      | ??? Insurance                                            | Adding a mandatory tag set to a template ensures that brokers fill every                                                                           |  |
| SECURITY DETAILS       | Contract Type        |                                                          | manipatory tag new spectred in the set with valid data, it is not possible to show a<br>firm order contract with mandatory tags still outstanding. |  |
| PLACING DATA           | 1                    |                                                          | Click the 'Assign Mandatory Tag Set' button to create a new tag set, edit an                                                                       |  |
|                        | s 🔒 🗉                | 51<br>Section Description:                               | existing tag set, or apply a tag set to this template.                                                                                             |  |
|                        | SECTIONS O           |                                                          | Primary Laver for sect                                                                                                    |  |
|                        |                      | Placing Broker Reference                                 | 8: 80090                                                                                                    |  |
|                        |                      | Section Description:                                     | Secondary Layer for sec2                                                                                                    |  |
|                        |                      | Placing Broker Reference                                 | 80 K0001                                                                                                    |  |
|                        | A #                  |                                                          |                                                                                                    |  |
|                        | Policyholder         | 777 777                                                  |                                                                                                    |  |

Mandatory tag sets list the Defined Data tags that must be completed before showing at firm order. Only Template Managers can create tag sets – to do so, click 'Actions' from any Contract View and select 'Assign Mandatory Tag Set'.

|   | Tag Set: Default            | CONTRACT TYPE                     | 1 |
|---|-----------------------------|-----------------------------------|---|
|   | type Q                      | G Select All                      |   |
| • |                             | Class Of Business                 |   |
|   | RISK DETAILS                | Insurance Type                    |   |
|   | INFORMATION                 | Lloyds Generic Class Of Business  |   |
|   | SECURITY OFTAILS            | Perils Included                   |   |
|   |                             | Perils Excluded                   |   |
|   | SUBSCRIPTION AGREEMENT      | Proportional Or Non-Proportional  |   |
|   | FISCAL AND REGULATORY 3     | Reinsurance Type                  |   |
|   | BROKER REMUNERATION &       | Retrocession                      |   |
|   | DEDUCTIONS O                | Treaty Or Facultative             |   |
|   | PLACING DATA                |                                   |   |
|   | CONTRACT ENDORSEMENT        |                                   |   |
|   | CONTRACT CHANGES            | INSURED                           |   |
|   | CONTRACT ADMINISTRATION AND | G Select All                      |   |
|   |                             | Insured Name                      |   |
|   |                             | Insured Identifier                |   |
|   |                             | Insured Identification Agency     |   |
|   |                             | Insured Number And Street         |   |
|   |                             | Insured Additional Address Line   |   |
|   |                             | Insured Additional Address Line 2 |   |
|   |                             | Insured City Name                 |   |
|   |                             | Insured Country Subentity         |   |
|   |                             | Insured Postal Code               |   |
|   |                             | Insured Country                   |   |

Tick individual tags under a contract heading for inclusion as required, or click the 'Select All' box at the top of the list to tick all of the heading's tags. Click 'Create New Tag Set' to save the set. Template Managers can assign tag sets to Templates.

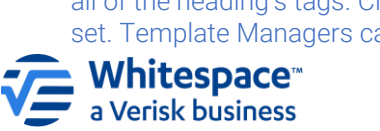

| Mandatory Tag Sets ensure that spy<br>shown. Select and assign a pre-defi<br>once it is created, select and assign | acific contract headings are properly tagged I<br>ined Tag Set from the list below, or click 'Crea<br>it. | before a firm order can be<br>ate New Tag Set', then | Search Q | Create New<br>Tag Set |         |
|----------------------------------------------------------------------------------------------------|----------------------------------------------------------------------------------------------------|------------------------------------------------------|----------|-----------------------|---------|
| Mandatory Tag Sets                                                                                                 | 1                                                                                                    | 'eam                                                 | Created  | T                     |         |
|                                                                                                    |                                                                                                    |                                                      |          |                       |         |
|                                                                                                    |                                                                                                    |                                                      |          |                       |         |
|                                                                                                    |                                                                                                    |                                                      |          |                       |         |
|                                                                                                    |                                                                                                    |                                                      |          |                       |         |
|                                                                                                    |                                                                                                    |                                                      |          |                       |         |
|                                                                                                    |                                                                                                    |                                                      |          |                       |         |
|                                                                                                    |                                                                                                    |                                                      |          |                       |         |
|                                                                                                    |                                                                                                    |                                                      |          |                       | Tao Pet |

There are no default tag sets provided by Whitespace, so initially, the list of tag sets in the 'Assign Mandatory Tag Set' window will be empty. To start a new set, click the 'Create New Tag Set' button.

| Mendetory Tag Sets ensure that specific contract headings an<br>and assign a pre-defined Tag Set from the list below, or click "<br>assign it. | re property tagged before a firm order can be shown. Sek<br>'Create New Tag Set', then once it is created, select and | Search            | Croate New Tag<br>Set  |
|----------------------------------------------------------------------------------------------------|----------------------------------------------------------------------------------------------------|-------------------|------------------------|
| Mandatory Tag Sets                                                                                                    | Team                                                                                                    | Created           |                        |
| O CORE REQUIRED DATA                                                                                                    | Multiple Teams                                                                                                    | a few seconds ago | Preview Edit Duclicate |
| O De Minimis                                                                                                    | Multiple Teams                                                                                                    | 8 days ago        | Preview Edit Duplicate |
|                                                                                                    |                                                                                                    |                   |                        |
|                                                                                                    |                                                                                                    |                   |                        |
|                                                                                                    |                                                                                                    |                   |                        |
|                                                                                                    |                                                                                                    |                   |                        |
|                                                                                                    |                                                                                                    |                   |                        |
|                                                                                                    |                                                                                                    |                   |                        |
|                                                                                                    |                                                                                                    |                   |                        |

Click a tag set and then 'Assign Tag Set'. Cloned templates and contracts inherit tag sets. Assigning a tag set replaces an older set. All brokers can assign a tag set when cloning from an unassigned source, using JSON import, or when a contract is editable.

|                                         | Enter Tag Set Name and tick the checkboxes to create Mandatory Tag Set. |  |
|-----------------------------------------|-------------------------------------------------------------------------|--|
|                                         | Tag Set Name Enter Tag Set Name                                         |  |
| Tag Set: Dela                           | RISK DETAILS                                                            |  |
| Search                                  |                                                                         |  |
| RISK DETAILS                            | UMR                                                                     |  |
| INFORMATION                             | Solert All                                                              |  |
| SECURITY DETAILS                        | Broker Reference                                                        |  |
| SUBSCRIPTION AGREEMENT                  | Policy Number                                                           |  |
| FISCAL AND REGULATORY                   |                                                                         |  |
| BROKER REMUNERATION &<br>DEDUCTIONS     | POLICY NUMBER                                                           |  |
| PLACING DATA                            |                                                                         |  |
| CONTRACT ENDORSEMENT                    | Select All                                                              |  |
| CONTRACT CHANGES                        |                                                                         |  |
| CONTRACT ADMINISTRATION AND<br>ADVISORY |                                                                         |  |
|                                         | ATTACHING TO LINESLIP CONTRACT OR BINDING AUTHORITY AGREEMENT NUMBER    |  |
|                                         | Select All                                                              |  |

3

The 'Create New Tag Set' window lists every data tag field in the Whitespace Platform, organised by section heading and contract heading. It can be scrolled or searched to find the tags you need. Every tag set needs a descriptive name.

|                                       | Enter Tag Set Name and tick the checkboxes to create Mandatory Tag Set. |
|---------------------------------------|-------------------------------------------------------------------------|
|                                       | Tag Set Name* CORE REQUIRED DATA (Duplicated)                           |
| Tag Set:                              |                                                                         |
| Search                                | Q Not DETAILS                                                           |
| RISK DETAILS                          | UMR                                                                     |
| INFORMATION                           |                                                                         |
| SECURITY DETAILS                      | Select All Select All Select All                                        |
| SUBSCRIPTION AGREEMENT                | Policy Number                                                           |
| FISCAL AND REGULATORY                 |                                                                         |
| BROKER REMUNERATION &<br>DEDUCTIONS   | POLICY NUMBER                                                           |
| PLACING DATA                          |                                                                         |
| CONTRACT ENDORSEMENT                  | Select All                                                              |
| CONTRACT CHANGES                      | Broker Reference                                                        |
| CONTRACT ADMINISTRATION A<br>ADVISORY | NO                                                                      |
|                                       | ATTACHING TO LINESLIP CONTRACT OR BINDING AUTHORITY AGREEMENT NUMBER    |
|                                       | Select All                                                              |
|                                       | Facility Reference                                                      |

Tag sets can be duplicated and edited by Template Managers. Note that edits affect all assigned templates and contracts. It is good practice to ensure that tag sets' names are unique and helpfully identify the set's purpose.

Whitespace Software Limited – Registered in England & Wales Company No. 02020348 Registered Address – 26<sup>th</sup> Floor, 22 Bishopsgate, Bishopsgate, London, EC2N 4BQ, United Kingdom This document is proprietary and confidential. No part of this document may be disclosed in any manner to a third party without the prior written consent of Whitespace Software Limited. Whitespace is part of Verisk.